# Yorkshire and Humber Foundation School (YHFS) PSG Guidance

It is very helpful for trainees and their clinical supervisor to gain written feedback from their senior team members about their clinical performance during each of the 4-month placements. This can be achieved by using the 'Placement Supervision Group' (PSG). The PSG is available on Horus (ePortfolio).

The Clinical Supervisor (CS) will arrange the PSG feedback and complete the 'Clinical Supervisor End of Placement Report' which includes a section for a summary of the PSG feedback. The PSG should preferably be obtained at the beginning of the last month of the 4-months rotation.

All foundation doctors should be fully aware of this requirement.

What happens next:

- The Clinical supervisor (CS) will access the PSG tool in the ePortfolio (see the screenshot below) and start the PSG by entering email addresses / details of PSG members. These are the clinical staff directly involved in providing day to day clinical supervision e.g. doctors more senior than F2, (at least one consultant or GP); Senior nurses (band 5 or above) and allied health professionals. Please refer to the attached leaflet for details of how to access the PSG.
- 2) The CS will discuss the PSG feedback with the Foundation doctor during the end of placement clinical supervision meeting.

NH

| Horus ePortiono Health Education Englar                                                                                                    |                                                                                                    |  |  |  |  |
|----------------------------------------------------------------------------------------------------|----------------------------------------------------------------------------------------------------|--|--|--|--|
| Home Admin menu - Supervising Forms (start new) Help                                                                                                    | A.Burton Log (                                                                                                    |  |  |  |  |
| Supervising         Foundation Doctors under your supervision (most recent first).         Start typing to filter the results in the table:         Condition Doctor       Supervision Details         Portfolio         Cletus Kuhn       Educational supervisor: 08-Dec-2017 until 03-Apr-2018<br>Educational supervisor: 02-Aug-2017 until 05-Dec-2017         Cletus Kuhn       Educational supervisor: 02-Aug-2017 until 05-Dec-2017<br>Clinical supervisor: 02-Aug-2017 until 05-Dec-2017         Showing 1 to 1 of 1 entries       Previous       1 | Create new forms         Start of placement forms         Initial Meeting with Educational Supervisor         Induction Meeting with Clinical Supervisor         Combined Initial Meeting with Educational<br>Supervisor & Induction Meeting with Clinical<br>Supervisor         Educational Supervisors end of placement report         Educational Supervisors end of placement report         Educational Supervisors end of placement report         Mange / start PSG feedback         More forms         Alforms |  |  |  |  |

# Horus ePortfolio

The following table provides more information regarding the PSG:

| What?                                                                            | The PSG is a tool on your ePortfolio (HORUS) used to provide formal feedback about your progress in each placement.                                                                                                    |  |  |  |  |
|----------------------------------------------------------------------------------|----------------------------------------------------------------------------------------------------|--|--|--|--|
| When?                                                                            | Although it can be used at any time during each placement and on an ad-hoc basis, the PGS should be obtained as early as possible during the last month of the 4-months rotation.                                                                                                    |  |  |  |  |
| Who?                                                                             | Your Clinical Supervisor will arrange the PSG feedback and to complete<br>the 'Clinical Supervisor End of Placement Report' which includes a<br>section for a summary of the PSG feedback.                                                                                                    |  |  |  |  |
| How?<br>(What does this<br>mean to you<br>and to your<br>Clinical<br>Supervisor) | <ol> <li>At the start of the 4-months placement your clinical supervisor will<br/>inform you that team members will be contacted to obtain PSG.</li> <li>Early during the last month of the 4-month rotation your clinical<br/>supervisor will identify the names and emails of the PSG members.</li> <li>The clinical supervisor will access your details on Horus and enter<br/>the PSG members names and emails (Maximum number is 20 PSG<br/>members, however sending 4-5 requests expecting 2-3 responses is<br/>suggested for this purpose.)</li> <li>Each PSG member will receive an email with a link/request to<br/>complete the PSG feedback form. They can click directly on the link<br/>or if preferred they can copy the url, paste into their web browser to<br/>complete the feedback.</li> <li>Your clinical supervisor will discuss the outcome of the PSG with you<br/>and agree any additional plans as needed.</li> </ol> |  |  |  |  |
| Monitoring of<br>progress and<br>compliance                                      | The Education Department will monitor your progress and provide<br>feedback to you and your clinical supervisor. Trusts are also monitored<br>by the Foundation School regarding this issue.                                                                                                    |  |  |  |  |
| Support to<br>both Clinical<br>supervisors and<br>Foundation<br>doctors          | The Trust Foundation Administrators, will be happy to provide any additional information and support or training.<br>Please also refer to the attached information, which includes a guide of how to gain PSG                                                                                                    |  |  |  |  |

# **Clinical Supervisors – How to gain PSG feedback**

This guidance was written by Angela Burton, FP Director for Portfolio, Northern Foundation School Health Education England, Working Across North East and North Cumbria

As a Clinical Supervisor for a Foundation Doctor, you need to complete a 'Clinical Supervisor End of Placement Report'. It is very helpful for you and your foundation doctor to gain written feedback from your senior team members 'Placement Supervision Group' (PSG) about your foundation doctor's clinical performance during their 4-month placement.

The PSG members consist of the following:

- doctors more senior than F2, (at least one consultant or GP principal)
- senior nurses (band 5 or above)
- allied health professionals

Responsible for

- observing the foundation doctor's performance in the workplace
- undertaking and facilitating supervised learning events (SLEs).
- providing structured feedback to the foundation doctorand their named clinical supervisor on the foundation doctor's practice

**1)** Once you are logged in to Horus - click on the **'Supervising'** Tab from the top menu bar to reveal your assigned Foundation Doctor(s)

Please Note: If you don't see your foundation doctor's name in the list, you have not been assigned > ask your local Trust ePortfolio/postgraduate administrator to assign you.

2) In the menu on the right-hand side, select 'Manage/start PSG feedback'

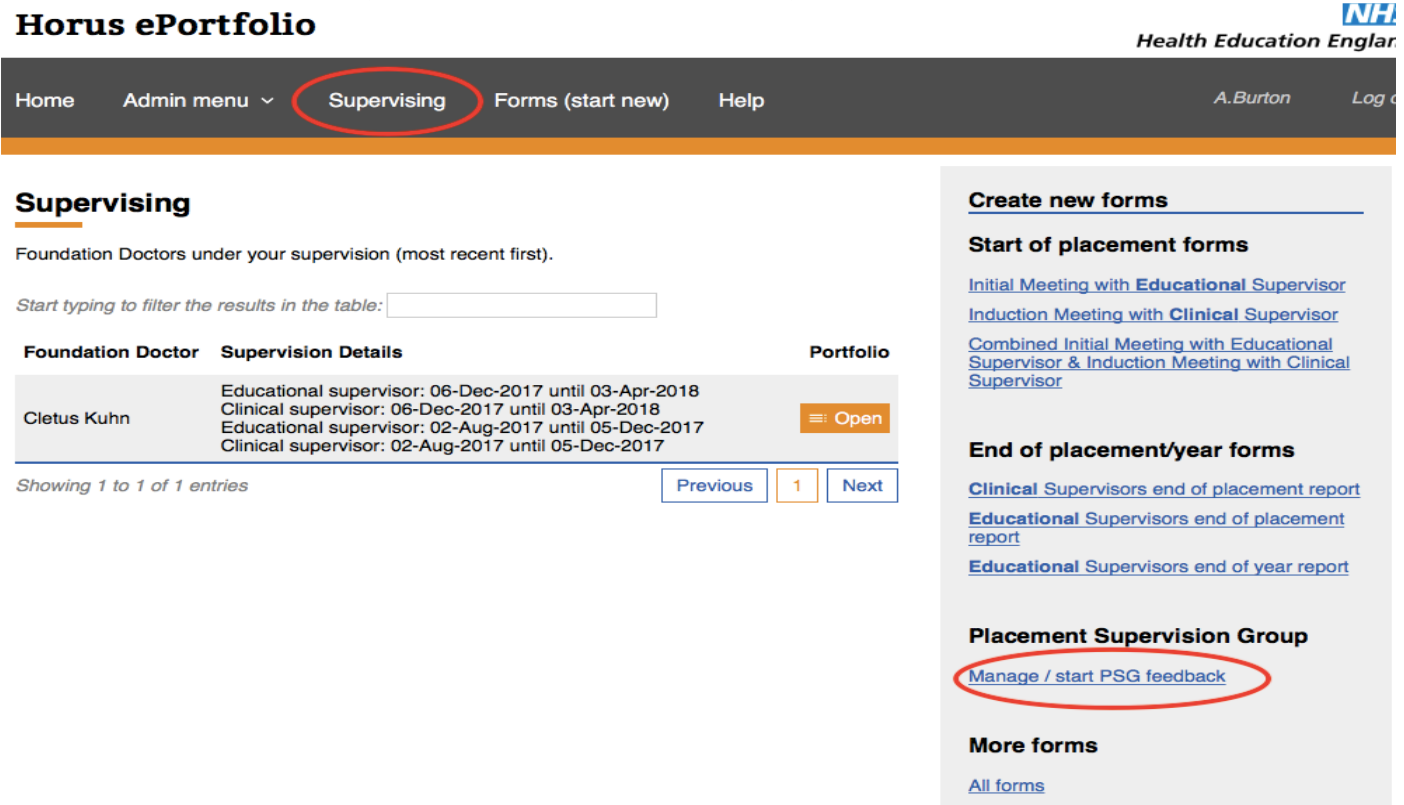

**3)** If you have already started any PSG feedback for any of your supervised foundation doctors, you will see this on the left of the page under **'History'**.

To start a new PSG feedback, c lick on the relevant foundation doctor's name from the list on the right under **'Start new.** 

| Horu                                                                           | s ePortfolio | D           |                   |              |                                                            | Health Education        | NHS<br>England |
|--------------------------------------------------------------------------------|--------------|-------------|-------------------|--------------|------------------------------------------------------------|-------------------------|----------------|
| Home                                                                           | Admin menu 🗸 | Supervising | Forms (start new) | Help         |                                                            | A.Burton                | Log out        |
| Place                                                                          | ment Superv  | ision Grou  | ıp Individual F   | eedback Form | S                                                          | Back to Sup             | pervising      |
| History                                                                        |              |             |                   |              | Start new                                                  |                         |                |
| No PSG's found. Please use the menu on the right hand side to start a new one. |              |             |                   | ne.          | Click on the doctor's<br>Cletus Kuhn<br>ang.elaburton4465@ | name to start a new PS0 | Э.             |

Please Note: PSG members do not need to have a Horus account to participate in this process. Make sure you have your list of names and email addresses ready before you start the process.

You can add as many PSG members as required in each placement in 'rounds'(batches) of 20 members maximum at a time. This is done by selecting 'Add nominee' then after adding the required number of PSG members click on 'Save and start process'. You cannot add PSG members to a 'round/batch' once you have started the process.

If you click on 'Save and start process' before you have added all PSG members for the relevant placement or in the unusual case where more than 20 PSG members are required, you will need to start another 'round'. Repeat step 3) to step 5) in this guidance document until you have the required number for the relevant placement.

| 4) Click on 'Add nominee'<br>Horus ePortfolio                                                                                         | Health Education England |
|----------------------------------------------------------------------------------------------------|--------------------------|
| Home Admin menu ~ Supervising Forms (start new) Help                                                                                  | A.Burton Log out         |
| Starting PSG feedback process<br>Foundation Doctor<br>Cletus Kuhn                                                                     | Close (without saving)   |
| Please provide details of people who you want to nominate to fill in PSG Individual Feedback forms Add nominee Save and start process |                          |

### Once you've added all the required PSG members, select 'Save and start process'

| Starting PSG feedback process<br>Foundation Doctor<br>Cletus Kuhn                                  | Close (without saving) |
|----------------------------------------------------------------------------------------------------|------------------------|
| Please provide details of people who you want to nominate to fill in PSG Individual Feedback forms |                        |
| Full name * Peter Purple                                                                           |                        |
| Email address *<br>angela.burton4465@grr                                                           |                        |
| Remove the item above                                                                              |                        |
| Full name * Polly Pink                                                                             |                        |
| Email address * angelab.urton                                                                      |                        |
| Remove the item above                                                                              |                        |
| Full name * Gareth Grey                                                                            |                        |
| Email address *<br>angelabu.rton4465@gm                                                            |                        |
| Remove the item above Save and start process                                                       |                        |

The next page that appears you can see how many requests you have sent; how many PSG members have completed the form and how many in total PSG members have fed back. See below

| This is the training version of Horus ePortfolio. You can find the live version here. |             |             |                   |         |                            |                   |            |
|---------------------------------------------------------------------------------------|-------------|-------------|-------------------|---------|----------------------------|-------------------|------------|
| Horus ePortfolio NHS<br>Health Education England                                      |             |             |                   |         |                            |                   |            |
| Home Admi                                                                             | n menu 🗸    | Supervising | Forms (start new) | Help    |                            | A.Burton          | Log out    |
| Placement Supervision Group Individual Feedback Forms                                 |             |             |                   |         |                            |                   |            |
| llisterri                                                                             |             |             |                   |         | Chartmann                  | Back to Su        | ipervising |
| HISTORY                                                                               |             |             |                   |         | Start new                  |                   |            |
| Started                                                                               | Foundation  | Doctor      | Completed         | Details | Click on the doctor's name | to start a new PS | SG.        |
| 04-Dec-2017                                                                           | Cletus Kuhr | n           | 0/3               | Details |                            |                   |            |
|                                                                                       |             |             |                   |         |                            |                   |            |

**6)** Each PSG member will receive an email with a l ink to complete the PSG feedback form (see below). They can click directly on the link or if preferred or Trust firewall security won't allow to click on web links, then they can copy the url and paste into their web browser

To: angela.burton4465@gmail.com

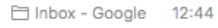

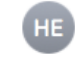

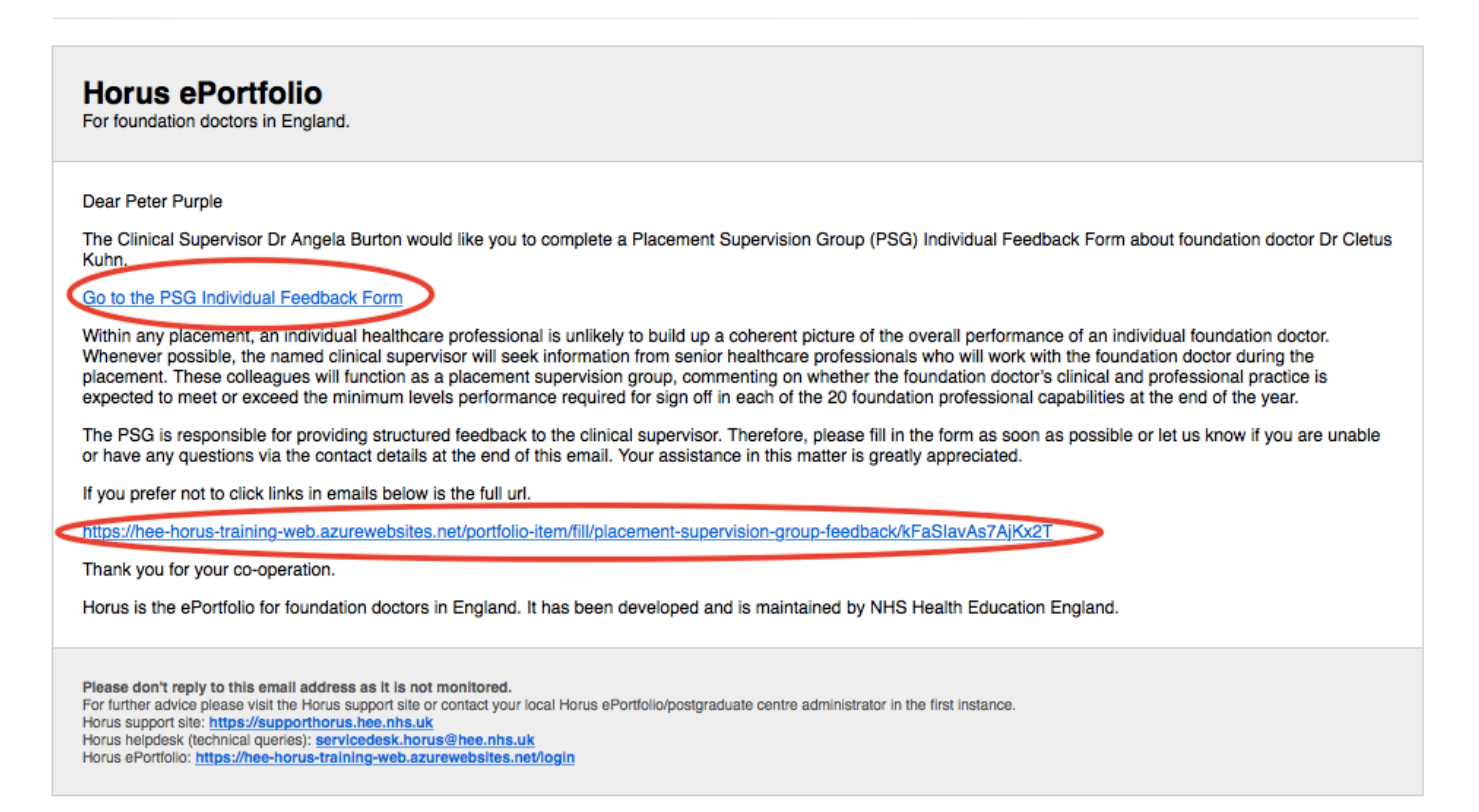

# How PSG colleagues complete the PSG form

7) Once you have clicked on the l ink (see above screen shot ) you will then see your PSG Individual Feedback form. Your name will already be completed on the form. You will then need to complete 'Your Job Title' and 'Your Grade' see below.

### Placement Supervision Group Individual Feedback Form

| The <b>Clinical Supervisor Angela Burton</b> would like you to complete a Placement Supervision Group (PSG) Individual Feedback Form about foundation doctor<br>Dr Cletus Kuhn. |                                                                                                    |  |  |  |  |
|----------------------------------------------------------------------------------------------------|----------------------------------------------------------------------------------------------------|--|--|--|--|
| Foundation Doctor details:                                                                                                    |                                                                                                    |  |  |  |  |
| Foundation Doctor:                                                                                                    | Cletus Kuhn (1000502)                                                                                                    |  |  |  |  |
| Date feedback requested:                                                                                                    | 29/11/2017                                                                                                    |  |  |  |  |
| Supervisor:                                                                                                    | Angela Burton () Angela.Burton@hee.nhs.uk                                                                                                    |  |  |  |  |
| Placement Supervision Gro<br>By completing this form members of<br>the workplace and highlighting any a<br>Clinical Supervisor. The information<br>Report.                      | up - Information and responsibilities<br>If the Placement Supervision Group are taking responsibility for describing accurately the foundation doctor's performance in<br>areas of excellence or areas of concern. This form is not an additional assessment. The information will be used to help the<br>will be used to help the Clinical Supervisor support the doctor and also feed into the Clinical Supervisor's End of Placement |  |  |  |  |
| Your name *<br>Peter Purple                                                                                                    |                                                                                                    |  |  |  |  |
| Your job title *<br>Cardiologist ▲                                                                                                    |                                                                                                    |  |  |  |  |
| Your grade *                                                                                                    |                                                                                                    |  |  |  |  |

**8)** As you scroll down the form you will see other sections you need to complete. **Record of SLE's**. Tick which SLE's you have or have not completed . . .

### **Record of Supervised Learning Events**

Please indicate if you have observed any of the following supervised learning events during this placement.

| Ini-CEX *<br>Yes<br>No               |  |
|--------------------------------------|--|
| OPS *<br>) Yes<br>No                 |  |
| Case-based Discussion *<br>Yes<br>No |  |
| Developing the Clinical Teacher *    |  |

**Record of Observed performance in the workplace.** This relates specifically to the 4 Sections in the Foundation Curriculum and the 20 Foundation Professional Capabilities (FPC's) training outcomes. Your options are to select **'No concern' 'Some concern'** or **'Major concern'** 

If you select **'No concern'** then to focus your feedback click on the information icon to reveal the detailed criteria of the FPC's (curriculum outcomes) that are contained in each section and then click on your rating and comment in the box provided e.g. see Section 1 below

| Observed performance in the workplace                                                                                                    |
|----------------------------------------------------------------------------------------------------|
| Section 1                                                                                                    |
| Professional behaviour and trust.** I <ul> <li>Acts professionally</li> <li>Delivers patient centred care and maintains trust</li> <li>Behaves in accordance with ethical and legal requirements</li> <li>Keeps practice up to date through learning and teaching</li> <li>Demonstrates engagement in career planning</li> </ul> |
| Please provide a comment to support and justify the assessment rating for section 1 of the FP Curriculum 2016. Particular attention to any areas of concern should be recorded. Please be as specific as possible:                                                                                                    |
| Section 2                                                                                                    |
| Communication, teamworking and leadership: *  No Concern Some Concern Major Concern                                                                                                    |
| Please provide a comment to support and justify the assessment rating for section 2 of the FP Curriculum 2016. Particular attention to any areas of concern should be recorded. Please be as specific as possible:                                                                                                    |

Below each of the 4 sect ions there is a comment box. Please comment as this provides valuable feedback for the Supervisor.

**9)** I f you select **'Some'** or **'Major concern'** then the FPC's (curriculum outcomes) open up automatically below the comment box for you to select further, as you will need to distinguish which outcome you have concern about. Then add your comment to support and justify your assessment rating in the comment box in that section. See below

| Se | action 1                                                                                                    |
|----|----------------------------------------------------------------------------------------------------|
|    | Professional behaviour and trust:  No Concern Some Concern Major Concern                                                                                                    |
| F  | Please provide a comment to support and justify the assessment rating for section 1 of the FP Curriculum 2016. Particular attention to any areas of concern should be recorded. Please be as specific as possible: |
|    | <ul> <li>Acts professionally: * <sup>(1)</sup></li> <li>No Concern</li> <li>Some Concern</li> <li>Major Concern</li> </ul>                                                                                         |
|    | 2. Delivers patient centred care and maintains trust: *<br>No Concern<br>Some Concern<br>Major Concern                                                                                                    |
|    | B. Behaves in accordance with ethical and legal requirements: *  No Concern Some Concern Major Concern                                                                                                    |
| 4  | Keeps practice up to date through learning and teaching: *      No Concern     Some Concern                                                                                                    |

**10)** At the end of the form there is a final comment box for an overall judgement comment. Then click on **'Save and finish'** 

| No Concern                                           |                                          |                                                                                   |         |
|------------------------------------------------------|------------------------------------------|-----------------------------------------------------------------------------------|---------|
| <ul> <li>Some Concern</li> </ul>                     |                                          |                                                                                   |         |
| <ul> <li>Major Concern</li> </ul>                    |                                          |                                                                                   |         |
| Please provide a comment<br>should be recorded. Plea | nt to support and justify the assessment | rating for section 4 of the FP Curriculum 2016. Particular attention to any areas | s of co |
|                                                      |                                          |                                                                                   |         |
|                                                      |                                          | 2                                                                                 |         |
|                                                      |                                          |                                                                                   |         |
| Other comments                                       |                                          |                                                                                   |         |
|                                                      |                                          |                                                                                   |         |
| Any other comments                                   |                                          |                                                                                   |         |
| Any other comments                                   |                                          |                                                                                   |         |

Your next screen will inform you your PSG form has been saved

# Horus ePortfolio

### Form saved

Thank you, this form has now been saved, no further action required.

### **Clinical Supervisor viewing PSG feedback**

**11)** Click on your 'Supervising' tab and then **'Manage / start PSG feedback'** page to see how many responses you've requested and how many you have received.

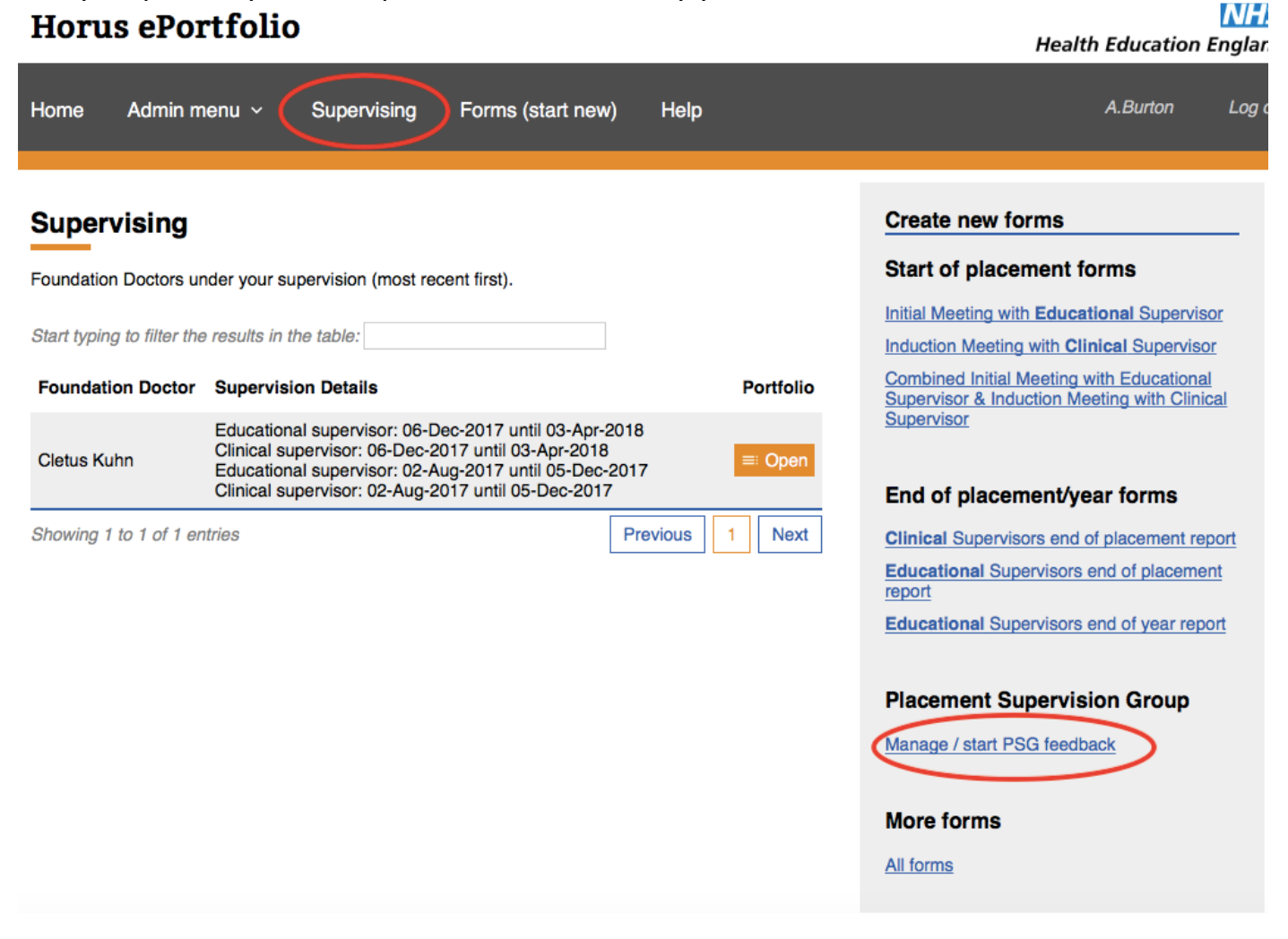

**12)** Select **'Details'** next to the relevant foundation doctor to see who has responded/ is yet to respond.

| Placement   | t Supervision Gro | up Individual Fe | edback Form | Back to Supervising                               |
|-------------|-------------------|------------------|-------------|---------------------------------------------------|
| History     |                   |                  |             | Start new                                         |
| Started     | Foundation Doctor | Completed        | Details     | Click on the doctor's name to start a new PSG.    |
| 29-Nov-2017 | Cletus Kuhn       | 3/3              | Details     | <u>Cletus Kuhn</u><br>ang.elaburton4465@gmail.com |
|             |                   |                  |             |                                                   |

**13)** Click on **'See feedback form'** button in the right-hand column to view each completed PSG individual feedback form.

Please Note: At present, they can only be viewed from this page by the supervisor.

| Placement Sup                                          | Back to manage PSGs         |           |                   |  |  |  |
|--------------------------------------------------------|-----------------------------|-----------|-------------------|--|--|--|
| PSG responses for Cletus Kuhn (started on 29-Nov-2017) |                             |           |                   |  |  |  |
| Name                                                   | Email                       | Status    | See feedback form |  |  |  |
| Peter Purple                                           | angela.burton4465@gmail.com | Completed | See feedback form |  |  |  |
| Polly Pink                                             | angelab.urton4465@gmail.com | Completed | See feedback form |  |  |  |
| Gareth Grey                                            | angelabu.rton4465@gmail.com | Completed | See feedback form |  |  |  |

**14)** Check names on the form are correct e.g. Foundation Doctor and PSG colleague who has submitted the feedback. Scroll down the form to read the content then click **'close form'** at the top right-hand corner.

|   | Placement Supervision Group Individual Feedback Form                 |
|---|----------------------------------------------------------------------|
| / | Foundation Doctor:<br>Cletus Kuhn (1000502)                          |
|   | Feedback completed by:<br>Peter Purple (angela.burton4465@gmail.com) |
|   | Your name * Peter Purple                                             |
|   | Your job title * Cardiologist                                        |
|   | Your grade * Consultant                                              |

### **Record of Supervised Learning Events**

Please indicate if you have observed any of the following supervised learning events during this placement.

| Mini-CEX *<br>☑ Yes<br>□ No |  |
|-----------------------------|--|
| DOPS ⁺<br>□ Yes<br>☑ No     |  |

Please Note: At present feedback collected through the PSG feedback process on Horus can only be viewed by the supervisor who requested the feedback. Only the names of the PSG members who submit ted feedback will be auto-populated into the CS 'end of placement report' and these names will be seen by the foundation doctor, their supervisors and administrators once the report has been submitted. See screen shot below.

| This form has been marked complete. It's now available to the Foundation Doctor. |                                    |       |  |  |
|----------------------------------------------------------------------------------|------------------------------------|-------|--|--|
|                                                                                  |                                    | Class |  |  |
| Clinical Supervisors End of Placement Report (F1)                                |                                    |       |  |  |
| Name of Foundation Doctor<br>Dr Cletus Kuhn                                      | GMC Number<br>1000502              |       |  |  |
| Training period from:<br>02-Aug-2017                                             | Training period to:<br>05-Dec-2017 |       |  |  |
| Local Education Provider<br>Not Placed (Northern)                                | Specialty<br>Cardiology            |       |  |  |
| Date last updated<br>29-Nov-2017                                                 |                                    |       |  |  |
| map to curriculum                                                                |                                    |       |  |  |
|                                                                                  |                                    |       |  |  |
| Discoment Sumanulation Oraun                                                     |                                    |       |  |  |

| Placement Supervision Group                                                                                                    |              |               |  |  |  |
|----------------------------------------------------------------------------------------------------|--------------|---------------|--|--|--|
| The following individuals from the foundation doctor's placement supervision group contributed to this end of placement report. |              |               |  |  |  |
| Name                                                                                                    | Job title    | Grade         |  |  |  |
| Gareth Grey                                                                                                    | Pharmacist   | senior        |  |  |  |
| Polly Pink                                                                                                    | Ward Sister  | Senior Band 7 |  |  |  |
| Peter Purple                                                                                                    | Cardiologist | Consultant    |  |  |  |

Are there any other individuals from the foundation doctor's placement supervision group that contributed to this end of placement report?:

No entries have been made here.

By completing this form the clinical supervisor and Placement Supervision Group are taking responsibility for describing accurately this foundation doctor's performance in the workplace and highlighting any areas of excellence or areas of concern which may require educational support.

### Acknowledgements

I would like to thank HEE Horus Foundation ePortfolio Team for the use of the screen shots in this guidance document, from the Horus training site.

This work is licensed under a Creative Commons Attribution-NonCommercial-NoDerivs 3.0 Unported License.